# 首营电子资料共享服务平台检验报告书 共享服务功能操作指引手册

# (用户端)

广东省药品交易中心有限公司

2024年9月

一、引言

本操作使用说明文档旨在指导用户在首营电子资料共享服务平台上进行检验报告书相关的操作。

# 二、业务说明

为满足现有用户需要,增加使用平台进行检验报告书建档、共享及归档查询等相关功能。 【检验报告书功能模块权限设置说明】

- 各单位系统管理员默认拥有本模块所有权限;
- 企业「质量负责人」、「质管员」角色默认拥有本模块所有权限;
- 新增「检验报告书管理」角色,拥有检验报告书模块操作管理权限;
- 各单位可根据账号权限需要为本单位相关账号配置该模块操作权限。

【权限添加流程】

各单位账号权限管理统一由该单位授权系统管理员管理分配,操作路径:

系统管理员登录系统——系统设置——账号管理——选择目标账号——分配角色——在请选择角色栏选择"检验报告书管理"——确定——操作成功。

| 首言电子函则共享服务 | ¥8 🔹 | <b>智</b> 无来读公告        |          |      | _                |                                       |                                         |           | 6          | 🤒 🧛 ks123456 v |
|------------|------|-----------------------|----------|------|------------------|---------------------------------------|-----------------------------------------|-----------|------------|----------------|
| ★ 首页       |      | ↑ 首页 账号管理 O           |          |      | 分配角色             |                                       | ×                                       |           |            |                |
| ■ 企业信息管理   |      | 影響物                   |          |      |                  |                                       | _                                       |           |            |                |
| □ 审核签章     |      | 北当 で 水<br>新聞 報告: (活論) | 林冬:      |      | "请选择角色: 超级<br>检验 | 管理员 销售员 × 防量负责人 × 监管核查角色 ×<br>派告书管理 × | ~                                       |           |            | 重要 查询          |
| ■ 首营资料共享   |      |                       |          |      |                  |                                       |                                         |           |            |                |
| □ 资料库管理    | ~    | 账号                    | 姓名       | 用户类型 |                  | 取消                                    | 「「「「」」「「」」「「」」「」」「「」」「」」「」」「」」「」」「」」「」」 | 更新人       | 操作         | -              |
| ■ 监管核查     |      | ks123456              | ks123456 | 主账号  | 2                | 2023-07-24 09 56:03                   | 2023-11-27 11:06:52                     | ks123456  | 分配角色       | 密约里查<br>数字证书管理 |
| ◎ 系统设置     |      | caiks                 | 蔡快送      | 子账号  | 2                | 2023-10-26 11:45:20                   | 2023-10-27 09:09:34                     | caiks     | 编辑<br>分配角色 | 密码重置<br>数字证书管理 |
| 账号管理       |      | ceshi                 | 测试       | 子账号  | <b>T</b> 0       | 2023-08-09 09:55:10                   | 2023-08-09 10:36:11                     | ks123456  | 编辑<br>分配角色 | 密码重置<br>数字证书管理 |
| 角色管理       |      | zhiliangA             | 质量A      | 子账号  | 0                | 2023-08-01 15:03:02                   | 2023-08-01 15:03:02                     | ks123456  | 编辑<br>分配角色 | 密码重置<br>数字证书管理 |
| 审核流配置      |      |                       |          |      |                  |                                       |                                         | 共4条 10条/页 | ✓ < 1 :    | 前往 1 页         |
| 操作日志       |      |                       |          |      |                  |                                       |                                         |           |            |                |
| ■ 检验报告书    |      |                       |          |      |                  |                                       |                                         |           |            |                |
| = 意见反馈     |      |                       |          |      |                  |                                       |                                         |           |            |                |
| Q 资质查询     |      |                       |          |      |                  |                                       |                                         |           |            |                |
|            |      |                       |          |      |                  |                                       |                                         |           |            |                |
|            |      |                       |          |      |                  |                                       |                                         |           |            |                |
|            |      |                       |          |      |                  |                                       |                                         |           |            |                |
|            |      |                       |          |      |                  |                                       |                                         |           |            |                |
|            |      |                       |          |      |                  |                                       |                                         |           |            |                |

# 3.1 菜单说明

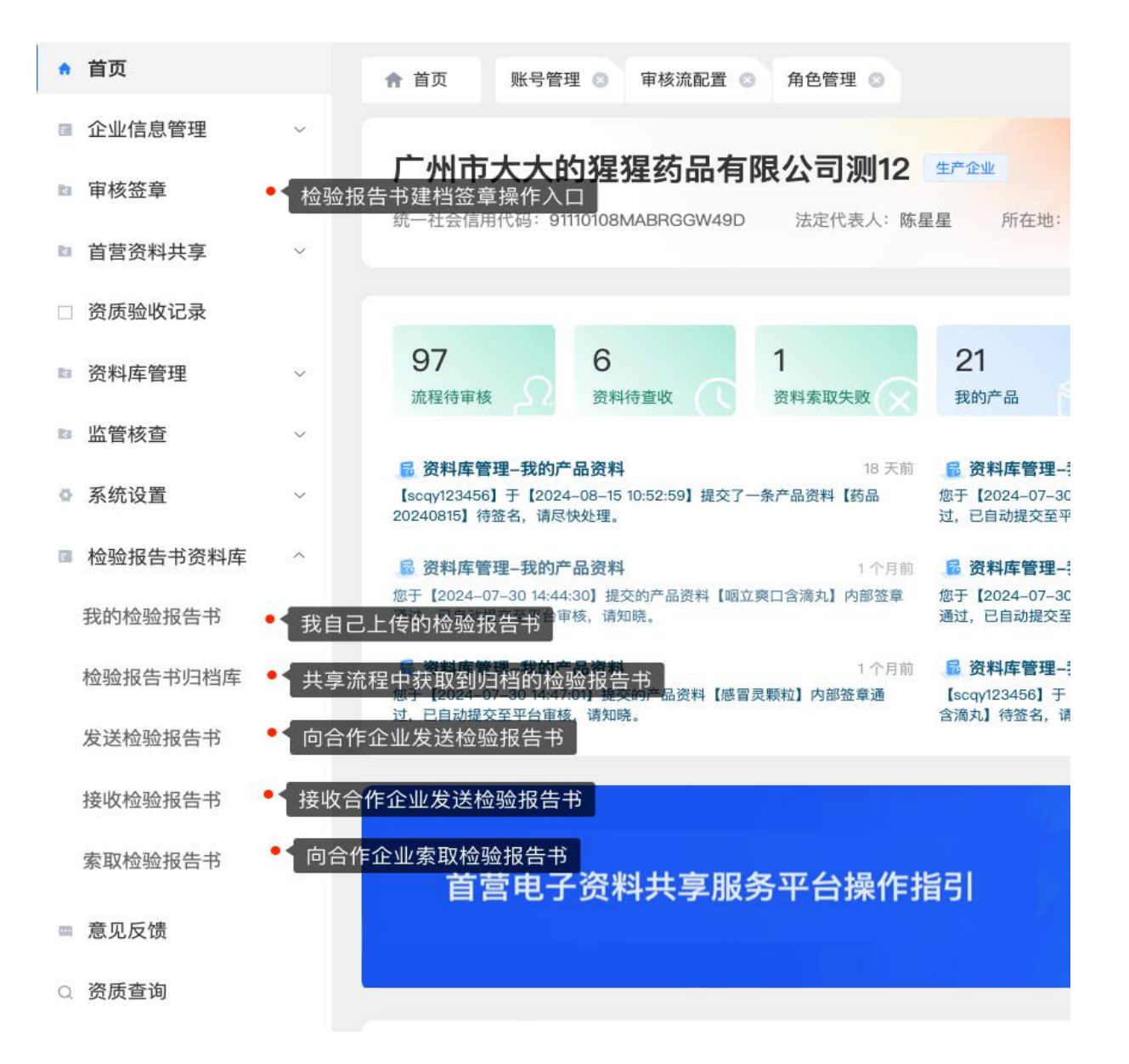

# 3.2 业务流程图

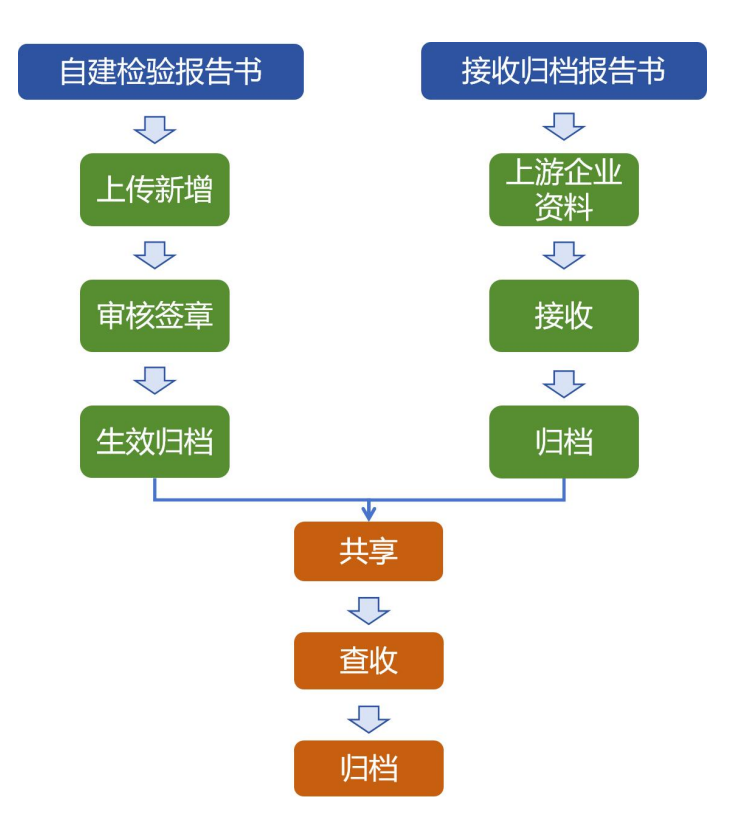

# 四、功能说明

# 4.1 检验报告书电子建档

# 4.1.1 新增上传检验报告书

#### (1) 操作说明:

- 企业需要先完成产品资料的建档,才可以在产品资料管理基础上创建对应的检验报告书。
- 同一产品下检验报告书批次号可重复,但同一产品同一批号只能有一份有效状态的检验报告书。
- 检验报告书上传需选择关联的产品再进行上传。

#### (2) 操作步骤示例:

①从我的产品资料中上传:在【我的产品资料】,点击【查看】,如图 1。点击切换至【检验 报告书】后,点击【新增检验报告书】,如图 2。在打开的页面中上传资料文件,补充必填信息后, 点击【保存】,检验报告书上传成功,如图 3。

②从我的检验报告书中新增:在【我的检验报告书】,点击【新增检验报告书】,如图4。在 打开的页面中上传资料文件,补充必填信息后,点击【保存】,检验报告书上传成功。

| 首當电子函與共享服务平台  | ◆ 暫无未读公告    |                |             |          |                |                     | 6       | 💣 🧛 scqy123456 |
|---------------|-------------|----------------|-------------|----------|----------------|---------------------|---------|----------------|
| ★ 首页          | ★ 首页 账号管理 0 | 审核流配置 〇 角色管理 〇 | 我的检验报告书 〇 日 | 我的企业资料 🖸 | 我的产品资料         | 0                   |         |                |
| ■ 企业信息管理 ~    | 我的产品资料      |                |             |          |                |                     |         |                |
| □ 审核签章        | 产品名称: 请输入   | 批准文号: 清喻入      | 产品编号:       | 请输入      | 规格:            | 请输入                 | 国产/进口:  | 请选择 ~          |
| ■ 首营资料共享 ~    |             |                |             |          |                |                     |         | ET             |
| □ 资质验收记录      |             |                |             |          |                |                     |         | AN AN          |
| ▶ 资料库管理       | 新增从药交获取产    | 品资料            |             |          |                |                     |         |                |
| 质量保证协议        | 产品名称        | 批准文号           | 审核状态        | 规格       | 生产厂家           | 更新时间                | 有效状态    | 操作             |
| 购销授权委托书       | 药品20240815  | pzwh20240815   | 特签名         | 123      | 元知             | 2024-08-15 10:52:59 | -       | 童者             |
| 我的企业资料        | 药品奇怪的名称     | 011101         | 平台家核拒绝      | 测试011101 | 测试011101       | 2024-07-05 14:47 2. | ē看产品详细资 | 料 查看 编辑        |
| 我的产品资料 • 1-我的 | 7年品资料 3111  | 333            | 特平台率核       | 1        | 12313213       | 2024-06-17 16:08:41 | 120     | 查看             |
| 合作企业资料        | 验证修改-通用名    | 2222           | 特平台审概       | 10g      | 2222           | 2024-02-26 11:40:03 | 1       | 童看             |
| 合作产品资料        | 1203产品1     | 1203产品2        | 時平台审核       | 1231     | 1203产品2        | 2024-02-26 11:39:39 | -       | 24             |
| 资料更新管理        | 测试20240204  | 测试20240204     | 待握交         |          | 测试<br>20240204 | 2024-02-04 10:23:06 | -       | 查看 编辑          |
| 回收站           | 1204产品      | 1204产品         | 特提交         | 1204产品1  | 1204产品         | 2023-12-15 17:49:24 | -       | 查看 编辑          |

图1我的产品列表

| 批准文号:                                         | 011101                                      | 药品通用名:                                                                                             | 药品奇怪的名称                     | 药品商品名:             | 药品商品:名称     |
|-----------------------------------------------|---------------------------------------------|----------------------------------------------------------------------------------------------------|-----------------------------|--------------------|-------------|
| 生产厂家:                                         | 测试011101                                    | 包装规格:                                                                                              | 测试011101                    | 制剂规格:              | 测试011101    |
| 剂型:                                           | 测试011101                                    | 产品分类:                                                                                              | 化学药                         | 药品有效期:             | 24个月        |
| 药品质量标准:                                       | 测试011101                                    | 贮藏:                                                                                                | 滚滚滚                         | 处方属性:              | 处方药         |
| 国产/进口:                                        | 191.35                                      | 上市许可持有人:                                                                                           | 测试011101                    |                    |             |
| 内容                                            | ▶ 1.切换检验报告书                                 | 标签页                                                                                                |                             |                    |             |
| <b>內容</b><br>•品首营资料 <u>检验报告</u> =<br>1次号: 请输入 | ₩ 1.切换检验报告书<br><b>登询</b>                    | 标签页                                                                                                | 2.8                         | 选择新增该产品的检验报告       | 前增检验报告      |
| 内容<br>-品首赏资料 - 他给报告+<br>1.11日入<br>武次信息        | ₩/-<br>1.切换检验报告书<br><b>登询</b><br><b>来</b> 通 | 标签页                                                                                                | 2.近<br>援交时间 状态              | 选择新增该产品的检验报告<br>操作 | → 新増检验报告    |
| 内容<br>•岛首营资料                                  | 1.切换检验报告书<br>重购<br>案测                       | 标签页<br>1<br>1<br>1<br>1<br>1<br>1<br>1<br>1<br>1<br>1<br>1<br>1<br>1<br>1<br>1<br>1<br>1<br>1<br>1 | <b>2.</b><br>援交时间 状态<br>:数据 | 选择新增该产品的检验报告<br>操作 | ÷书 → 新增检验报告 |

图-2 产品检验报告书新增入口

| 新瑁                                             |             |          |              |               |        |             |
|------------------------------------------------|-------------|----------|--------------|---------------|--------|-------------|
|                                                | 信息          |          |              |               |        |             |
|                                                | 批准文号:       | 011101   | 药品通用名:       | 药品奇怪的名<br>称   | 药品商品名: | 药品商品i名<br>称 |
| 图片上传                                           | 生产厂家:       | 测试011101 | 包装规格:        | 测试011101      | 制剂规格:  | 测试011101    |
| 支持Jpg、png格式图片                                  | 剂型:         | 测试011101 | 产品分类:        | 化学药           | 药品有效期: | 24个月        |
| PDF上传                                          | 药品质量标<br>准: | 测试011101 | 贮藏:          | 滚滚滚           | 处方属性:  | 处方药         |
| ▪ 1.操作上传资料文件                                   | 副产/进口:      | 国产       | 上市许可持有<br>人: | ī<br>测试011101 |        |             |
| 注:<br>1、请根据文件格式,选择上传文件类型。                      | * 产品批次号:    | • 2.补充   | 必填信息         |               |        |             |
| 2、图片文件上传支持OCR文字识别填入。<br>3、PDF文件上传不支持OCR文字识别填入。 | 生产日期:       | 间请       | 选择           |               |        |             |
|                                                | 有效期至:       | 1 调      | 选择           |               |        |             |
|                                                |             |          |              |               |        |             |

图-3 提交产品检验报告书文件

| 首页       |     | 合 首页 我的                                                                                                    | 的检验报告书 〇   |       |        |          |         |                             |          |    |    |    |
|----------|-----|----------------------------------------------------------------------------------------------------|------------|-------|--------|----------|---------|-----------------------------|----------|----|----|----|
| 企业信息管理   | ~   | 我的检验报告书                                                                                                    |            |       |        |          |         |                             |          |    |    |    |
| 审核签章     |     | AND ALL OF ALL OF ALL O |            |       |        |          |         |                             |          |    |    |    |
| 首营资料共享   | ~   | 产品名称: 清输》                                                                                                    |            | 批准文号: | 请输入    | 批次号:     | 请输入     | 签加                          | 以态: 请选择  |    |    |    |
| 资料库管理    | × 1 |                                                                                                    | a<br>      |       |        |          |         |                             |          |    |    |    |
| 监管核查     |     | 新増检验报告书                                                                                                    |            | 下一步:  | 选择我的产品 | 进行创建检验   | 报告书     |                             |          |    |    |    |
| 检验报告书资料库 | ~   | 所有按产品分                                                                                                    | 细          |       |        |          |         |                             |          |    |    |    |
| 我的检验报告书  |     | 批准文号                                                                                                    | 产品名称       | 包装规格  | 制剂规格   | 生产厂家     | 上市许可持有人 | 批次信息                        | 更新时间     |    |    |    |
| 检验报告书归档库 |     | 333                                                                                                    | 3111       | 1     | 1      | 12313213 | 1       | 1asdas                      | 2024-09- | 删除 | 查看 |    |
| 发送检验报告书  |     | pzwh20240815                                                                                                    | 药品20240815 | 123   | 123    | 元知       | 123     | 1231                        | 2024-09- | 删除 | 查看 |    |
| 接收检验报告书  |     | 123                                                                                                    | 999感冒冲剂    | 10g   | 10g    | 1        | 1       | PIC00002                    | 2024-09- |    | 查看 |    |
| 索取检验报告书  |     | 123                                                                                                    | 999感冒冲剂    | 10g   | 10g    | 1        | 1       | PIC00002                    | 2024-09- | 删除 | 查看 |    |
| 资质验收记录   |     | 123                                                                                                    | 999感冒冲剂    | 10g   | 10g    | 1        | 1       | PIC00001                    | 2024-09- | 作废 | 查看 | 共和 |
| 系统设置     | ~   | 123                                                                                                    | 999感冒冲剂    | 10g   | 10g    | 1        | 1       | 2024-1-1                    | 2024-09- | 作度 | 28 | 共調 |
| 意见反馈     |     | 123                                                                                                    | 999感冒冲剂    | 10g   | 10g    | 1        | 1       | PIC20005                    | 2024-09- | 制除 | 童看 |    |
| 资质查询     |     | 123                                                                                                    | 999感冒冲剂    | 10g   | 10g    | 1        | 1       | PIC20004                    | 2024-09- | 删除 | 查看 |    |
|          |     | 123                                                                                                    | 999感冒冲剂    | 10g   | 10g    | 1        | 1       | 202401-00089<br>23123455667 | 2024-09- | 作度 | 查看 | 共  |
|          |     |                                                                                                    |            |       |        |          |         |                             |          |    |    |    |

图-4我的检验报告书库新增入口

# 4.1.2 删除检验报告书

#### (1) 操作说明:

- 检验报告书上传后,需要通过签章才可变成有效状态。未进行签章的检验报告书支持进行
   删除操作。
- 检验报告书删除后不可再恢复;
- 已签章检验报告书不能进行删除,只能进行作废操作。作废操作详见作废流程。

#### (2) 操作步骤示例:

| Ø | ) 首営电子透料共享服务 | 务平台 🦂 | 暂无未读公告        |          |              |      |                |         | 63   | 0      | 🧛 b   | ys12345 |
|---|--------------|-------|---------------|----------|--------------|------|----------------|---------|------|--------|-------|---------|
| A | 首页           |       | 合 首页 我        | 的检验报告书 💿 |              |      |                |         |      |        |       |         |
| П | 企业信息管理       | ~     | 我的检验报告书       |          |              |      |                |         |      |        |       |         |
| 5 | 审核签章         |       |               |          | all of the D |      | Block II. 1916 |         |      |        |       |         |
|   | 首营盗料共享       |       | 产品名称; 调量      |          | 批准又号: 191    |      | 批次号: 前照.       |         |      |        |       |         |
|   | EEXINT.      |       | 签章状态: 调造      | ∰ v      | EE EE        | 0    |                |         |      |        |       |         |
| 8 | 资料库管理        | ~     | inter state D | 040      |              |      |                |         |      |        |       |         |
| ø | 系统设置         | ~     | P/T14 15(7°66 | 力组       |              |      |                |         |      |        |       |         |
|   | 检验报告书资料库     | ~     | 批准文号          | 产品名称     | 包装规格         | 制剂规格 | 生产厂家           | 上市许可持有人 | 批次信息 | 待签章的检验 | 金报告书文 | 支持删     |
|   | 我的检验报告书      |       | 3245          | 阿莫东林胶囊   | 100粒/盒       | 10   | 广州由羊总厂         | 8888    | 1130 | 删除     | 查看    |         |
| - | 检验报告书归档库     |       | 3245          | 阿莫东林胶囊   | 100粒/盒       | 1g   | 广州白羊总厂         | 8888    | 0210 | 作废     | 查看    | 共享      |
|   | 发送检验报告书      |       | 5678          | 新羊羊      | 100片/盒       | 1g   | 白羊总厂           | 948     | 3322 | 作废     | 查看    | 共享      |
|   | 接收检验报告书      |       | 5678          | 新羊羊      | 100片/盒       | 1g   | 白羊总厂           | 948     | 3323 | 作废     | 查看    | 共享      |
|   |              |       |               |          |              |      | 广州白羊山制药        |         |      |        | 1.5   | 7.10    |

①点击切换至【我的检验报告书】,点击【删除】,如图 5。

图 5-检验报告书删除

# 4.1.3 审核签章检验报告书生效

# (1) 操作说明:

 检验报告书上传后,需要通过签章才可变成有效状态,检验报告书签章后可以进行收发共 享操作。

#### (2) 操作步骤示例:

①点击切换至【审核签章】,点击【检验报告书】,插入机构 USBkey,点击【签章】或【批 量签章】,如图 6。

| 首皇电子语科共享服                                 | 务平台 🔸 | 暂无未读公告                      |                      |                |                     |                    |                        |               | 6         | 🎽 🧛 so   | :qy123456 |
|-------------------------------------------|-------|-----------------------------|----------------------|----------------|---------------------|--------------------|------------------------|---------------|-----------|----------|-----------|
| ☆ 首页                                      |       | ★ 首页 审核流配置 ○                | 角色管理 0 我             | 的检验报告书 〇       | 我的企业资料 〇            | 我的产品资料 〇           | 审核签章 0                 |               |           |          |           |
| <ul> <li>企业信息管理</li> <li>审核签章</li> </ul>  | ~     | 审核签章                        |                      |                |                     |                    |                        |               |           |          |           |
| □ 首营资料共享                                  | ~     | 发送审核 (49)。 接收审<br>产品名称: 请输入 | 核 (4)。 我的企业<br>批准文号: | <b>進目 (14)</b> | 我的产品资料(5)。<br>产品编号: | 授权委托书 (18)。<br>请输入 | 质量保证协议(7)。<br>批次号: 清输入 | 植體發售书8) ▲ 2.选 | 择检验报告书    | 重用       | 童術        |
| <ul> <li>资质验收记录</li> <li>资料库管理</li> </ul> | ÷     |                             |                      |                |                     |                    |                        |               |           | <b>*</b> | 量签章       |
| □ 监管核查                                    | v     | 提交时间                        | 资料类型                 | 批准文号           | 包装规格                | 制剂规格               | 生产厂家                   | 上市许可持有人       | 批次信息      | 操作       |           |
| ◎ 系统设置                                    | ~     | 2024-08-30 15:44:30         | 检验报告书                | 999            | 999                 | 23                 | 999                    | 124 3.选择」     | 亡传提交的检验报告 | 計进行签章    | • 笠章      |
| ■ 检验报告书资料库                                | ~     | 2024-08-30 10:12:29         | 检验报告书                | pzwh20240815   | 123                 | 123                | 元知                     | 123           | 123123    | 童看       | 签章        |
| = 意见反馈                                    |       | 2024-08-27 17:10:47         | 检验报告书                | pzwh20240815   | 123                 | 123                | 元知                     | 123           | dwdwe     | 查看       | 笠章        |
| Q 资质查询                                    |       | 2024-08-29 17:32:56         | 检验报告书                | pzwh20240815   | 123                 | 123                | 元知                     | 123           | dwdwe     | 童看       | 登章        |
|                                           |       | 2024-08-22 16:29:34         | 检验报告书                | 1205产品123      | 12312               | 12312              | 1205产品                 | 1321          | 123       | 查看       | 注意        |
|                                           |       | 2024-08-23 16:12:17         | 检验报告书                | 1205产品123      | 12312               | 12312              | 1205产品                 | 1321          | 123       | 童有       | 雅章        |
|                                           |       | 2024-08-23 15:52:18         | 检验报告书                | 1205产品123      | 12312               | 12312              | 1205)产品                | 1321          | 123       | 童看       | 签章        |

图6-检验报告书签章

# 4.1.4 作废已签章的检验报告书

#### (1) 操作说明:

- 检验报告书签章后不能进行删除,可以进行作废操作;
- 作废该检验报告书,同时已经收到该检验报告书的企业也将获悉该检验报告书作废及作废
   原因,并限制所有人不能再发送索取该检验报告书。

#### (2) 操作步骤示例:

①点击切换至【我的检验报告书】,点击【作废】;并填写作废原因,点击【确定】,如图 7-8;

| 首意电子资料共享服务平 | 4 暂无未读公告                                           |           |         |      |         |         | 6    | 0  | 🧛 bys12345 |
|-------------|----------------------------------------------------|-----------|---------|------|---------|---------|------|----|------------|
| ♠ 首页        | ★ 首页                                               | 我的检验报告书 〇 |         |      |         |         |      |    |            |
| ■ 企业信息管理    |                                                    | 生土        |         |      |         |         |      |    |            |
| ■ 审核签章      | 产品名称:                                              | 遺統入       | 批准文号: 浙 |      | 批次号: 清洁 |         |      |    |            |
| = 首营资料共享    | , 加口(), (加口(), (), (), (), (), (), (), (), (), (), | TRUE IS   |         |      |         |         |      |    |            |
| 资料库管理       | 100 tr 40                                          |           |         |      |         |         |      |    |            |
| ◎ 系统设置      | , <u>mn</u> 19                                     | 0~品分组     |         |      |         |         |      |    |            |
| 检验报告书资料库    | 批准文号                                               | 产品名称      | 包装规格    | 制剂规格 | 生产厂家    | 上市许可持有人 | 批次信息 |    |            |
| 我的检验报告书     | 3245                                               | 阿莫东林胶囊    | 100粒/盒  | 1g   | 广州白羊总厂  | 8888    | 1155 | 删除 | 查看         |
| 检验报告书归档库    | 3245                                               | 阿莫东林胶囊    | 100粒/盒  | 10   | 广州白羊总厂  | 8888    | 0210 | 作废 | 查看 共享      |
| 发送检验报告书     | 5678                                               | 新羊羊       | 100片/盒  | 1g   | 白羊总厂    | 948     | 3322 | 作废 | 查看 共享      |
| 接收检验据告书     | 5678                                               | 新羊羊       | 100片/盒  | 1g   | 白羊总厂    | 948     | 3323 | 作废 | 查看 共享      |

#### 图-7 检验报告书作废

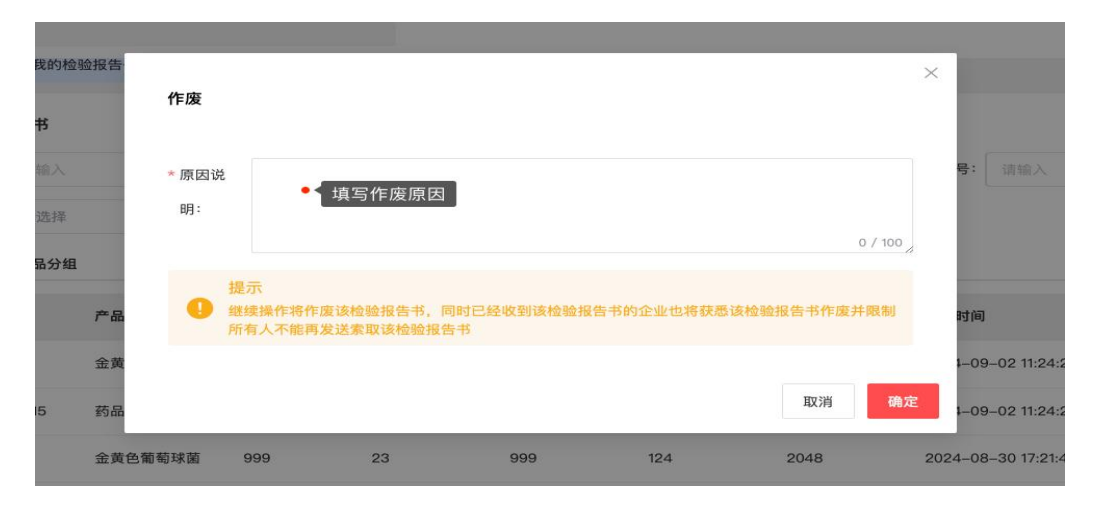

图8-检验报告书作废原因

# 4.1.5 更新检验报告书

#### (1) 操作说明:

- 检验报告书创建签章后,如需要修改更新,可进行更新操作;
- 更新只针对同产品同批次号的检验报告书进行更新;
- 操作更新后该批次号原有的检验报告书将会失效,失效后已收到过的企业可以正常打开查
   看及查看失效原因,但不可再进行共享发送或索取;
- 新更新后的检验报告书文件需再进行签章后方可进行再次共享发送。

# (2) 操作步骤示例:

①在【我的检验报告书】详情页,可进一步点击【更新】更新检验报告书,如图 9-10。

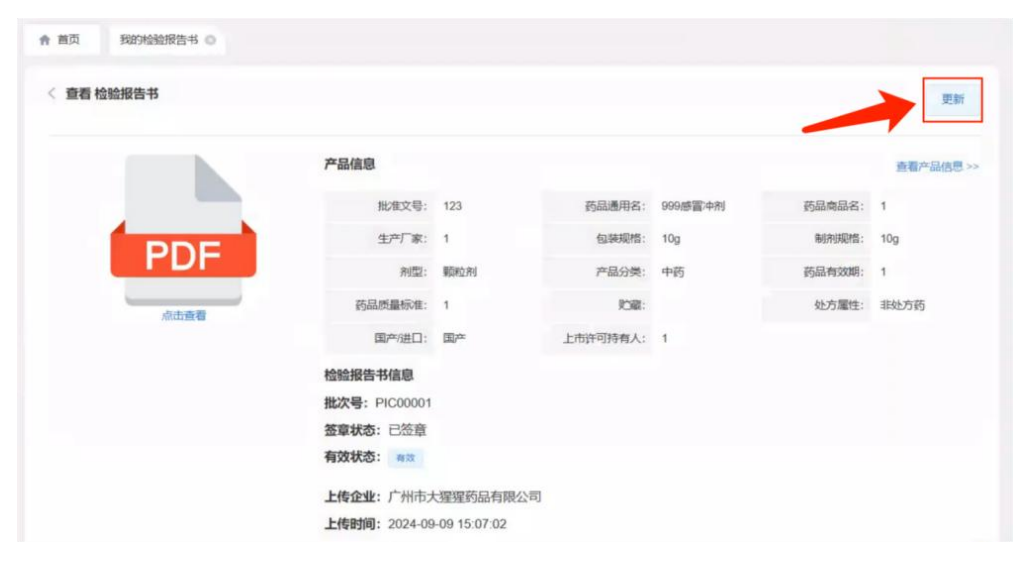

图9-检验报告书更新入口

| 更新                                                |                         |                            |                 |              |           |             | × |      |
|---------------------------------------------------|-------------------------|----------------------------|-----------------|--------------|-----------|-------------|---|------|
|                                                   | 品信息                     |                            |                 |              |           |             |   |      |
|                                                   | 批准文号:                   | 123                        | 药品通用名:          | 999/感冒冲<br>剂 | 药品商品名:    | 1           |   |      |
| 图片上传                                              | 生产厂家:                   | 1                          | 包装规格:           | 10g          | 制剂规档:     | 10g         |   |      |
| 支持pg. png格式图片                                     | 剂型:                     | 颗粒剂                        | 产品分类:           | 中药           | 药品有效期:    | 1           |   | 药品商品 |
| PDF上传                                             | 品质量标准:                  | 1                          | 贮藏:             |              | 处方屋性:     | 非处方药        |   | 制剂扶  |
| < ▲ 上传更新的文件                                       | 国产/进口:                  | 国产                         | 上市许可持有<br>人:    | 1            |           |             |   | 药品有效 |
|                                                   | "产品批次号:                 | PIC00001                   | 批次号不可           | 更改           |           |             |   |      |
| 注:<br>1、请概据文件格式,远序上传文件类型。<br>2、图片文件上传支持OCR文字识别填入。 | 生产日期:                   | 自病选择                       |                 |              |           |             |   |      |
| 3、PDF文件上传不支持OCR文字识别填入。                            | 有效期至:                   | 西德选择                       |                 |              |           |             |   |      |
|                                                   | 原因说明:                   | 说明作废的<br>及作废的原             | 原因,已经收到该<br>因   | 金验报告书的企      | 业也将获悉该检验  | 金报告书作废      |   |      |
|                                                   | 選示<br>● 建吸量作用作<br>有人不要表 | 1.<br>原始检察服务书<br>1.注意取该检验新 | 。同时已经收到编程<br>语书 | 1. 保持专的企业的   | 將政憲法检验服務书 | n a Hilling |   |      |
|                                                   |                         |                            |                 |              | 100       |             |   |      |

图10-检验报告书更新操作

# 4.2 共享发送检验报告书

#### 4.2.1 共享发送已签章的检验报告书

#### (1) 操作说明:

检验报告书共享发送流程:选择发送对象及检验报告书文件-提交发送-待接收(进入接收方待接收流程)-流程结束:接收成功/拒绝;

#### (2) 操作步骤示例:

①从我的检验报告书中发送:在【我的检验报告书】,点击【共享】发送,如图 11;

②从发送检验报告书中发送:在【发送检验报告书】,点击【发送报告书】选取对应的检验报告书发送。待接收的报告书可直接在页面中查看,对方接收/拒收后的检验报告书可在【发送记录】 中查看,如图 12。

③被索取检验报告书发送:在【发送检验报告书】,点击【我被索取】,查看是否发送报告书,如图 13。

| 首言电子资料共享服务平台 | ● 智无未遗公告    |                |           |               |               |         | ഒ              | (18) | <b>P</b>   | bys123456 |
|--------------|-------------|----------------|-----------|---------------|---------------|---------|----------------|------|------------|-----------|
| 首页           | <b>會</b> 首页 | 我的检验报告书 🔘      |           |               |               |         |                |      |            |           |
| ■ 企业信息管理 ~   | 我的检验        | 报告书            |           |               |               |         |                |      |            |           |
| □ 审核签章       | 产品名称:       | 请输入            | 批准文号: 请   | 俞入            | 批次号: 请输       | λ.      |                |      |            |           |
| > 首营资料共享 ~   | 签章状态:       | 请选择  ~         | 重置 直边     | a             |               |         |                |      |            |           |
| ■ 资料库管理 ~    | 所有          | 按产品分组          |           |               |               |         |                |      |            |           |
| ▶ 系统设置 ~     | 11 VII 12 I | 1 <u>2</u> 022 | 40 8810 M |               | 件立厂家          | ト本次可持有1 | 114-14-100 the |      |            |           |
| ■ 检验报告书资料库 ^ | 14/EX*      | 5 / 0012147    | BARANTH   | ID 27/97/07EF | 王广广家          | TUHUHAY | 16/八1百/四       |      |            |           |
| 我的检验报告书      | 3245        | 阿莫东林胶囊         | 100粒/盒    | 1g            | 广州白羊总厂        | 8888    | 1155           | 删除   | 查看         |           |
| 检验报告书归档库     | 3245        | 阿莫东林胶囊         | 100粒/盒    | 19            | 广州白羊总厂        | 8888    | 0210           | 作废   | 查看         | 共享        |
| 发送检验报告书      | 5678        | 新羊羊            | 100片/盒    | 1g            | 白羊总厂          | 948     | 3322           | 作废   | <b>MAR</b> | 共享        |
| 接收检验报告书      | 5678        | 新羊羊            | 100片/盒    | 1g            | 白羊总厂          | 948     | 3323           | 作废   | 查看         | 共享        |
| 索取检验报告书      | 67          | 羊羊6颗粒          | 1g        | 1g            | 广州白羊山制药<br>总厂 | ou      | 8854           | 作废   | 查看         | 共享        |

图11-从我的检验报告书共享

| ♠ 首页       |       | ★ 首页 我的检验报          | 告书 💿 检验报告书       | 9归档库 〇 发   | 送检验报告书 💿     |            |       |       |           |         |       |    |     |
|------------|-------|---------------------|------------------|------------|--------------|------------|-------|-------|-----------|---------|-------|----|-----|
| ■ 企业信息管理   | ~     | 安洋桥阶级失力             |                  |            |              |            |       |       |           |         |       |    |     |
| □ 审核签章     |       | 及近12/2010日 P        |                  |            |              |            |       |       |           |         |       |    |     |
| ■ 首营资料共享   | ~     |                     |                  |            |              |            |       |       |           |         |       |    |     |
| □ 资质验收记录   |       | 企业名称: 清输入           | 状态:              | 清选择        | ☆ 索取时间:      | 茴 开始日期 -   | 结束日期  |       |           |         |       | 重置 | 查询  |
| □ 资料库管理    | ~     | 发送记录 发送报 查看已结束的发    | 造书<br>送流程        | 达对家团建制品    |              |            |       |       |           |         |       |    |     |
| ■ 监管核查     | ~     | 发送时间                | 接收企业名称           | 发件人        | 批准文号         | 产品名称       | 包装规格  | 制剂规格  | 生产厂家      | 上市许可持有人 | 批次信.  | 操作 |     |
| ◎ 系统设置     | ~     | 2024-08-29 15:34:42 | 广西测试建筑工<br>程有限公司 |            | pzwh20240815 | 药品20240815 | 123   | 123   | 元知        | 123     | dwdwe | 查看 | 撤回  |
| ■ 检验报告书资料库 | ^     | 2024-08-30 14:58:24 | 广西测试建筑工<br>程有限公司 | scqy123456 | pzwh20240815 | 药品20240815 | 123   | 123   | 元知        | 123     | dwdwe | 查看 | 撤回  |
| 我的检验报告书    |       | 2024-08-30 14:58:24 | 广西测试建筑工<br>程有限公司 | scqy123456 | 1205产品123    | 1205产品123  | 12312 | 12312 | 1205产品    | 1321    | 123   | 查看 | 撤回  |
| 检验报告书归档库   |       |                     |                  | •          | 查看发送待接收      | 的流程        |       |       |           |         | _     |    |     |
| 发送检验报告书    | 进入发送菜 | 单                   |                  |            |              |            |       |       | 共3条 10条/页 | × <     | 1     | 前往 | 1 页 |
| 接收检验报告书    |       |                     |                  |            |              |            |       |       |           |         |       |    |     |
| 索取检验报告书    |       |                     |                  |            |              |            |       |       |           |         |       |    |     |

#### 图12-从发送检验报告书菜单发送

| 2名称: 请输入           | 状态:              | 请选择   | ~ 索取时间:      | 圖 开始日期     | 结束日期 |      |           |               |                | 重置       |
|--------------------|------------------|-------|--------------|------------|------|------|-----------|---------------|----------------|----------|
| 起索取时间              | 发起索取企业名<br>称     | 发起索取人 | 批准文号         | 产品名称       | 包装规格 | 制剂规格 | 生产)家      | 上市许可持有人       | 批次信.           | 操作       |
| 024–08–30 14:50:39 | 广西测试建筑工<br>程有限公司 | 张广西   | pzwh20240815 | 药品20240815 | 123  | 123  | 元知        | 123           | qwqwe          | 查看<br>拒绝 |
| 024-08-30 15:22:11 | 广西测试建筑工<br>程有限公司 | 张广西   | 999          |            | 999  | 23   | 999       | 124<br>操作被索取是 | 1231123<br>否发送 | 查看<br>拒绝 |
|                    |                  |       |              |            |      |      | 共 2 条 10条 | 页 ~ <         | 1 >            | 前往       |

图13-被索取检验报告书发送

# 4.2.2 索取合作产品的检验报告书

#### (1) 操作说明:

检验报告书索取流程:选择合作产品对应的检验报告书文件-提交索取-待对方发送(进入被索取方确认发送流程)-流程结束:索取成功/拒绝;

#### (2) 操作步骤示例:

①在【索取检验报告书】,点击【发起索取】索取检验报告书,如图14;

| •   | 首页        |       | <b>會</b> 首页 | 我的检验报告书 〇     | 索取检验报告书 〇      |      |              |        |             |      |        |     |
|-----|-----------|-------|-------------|---------------|----------------|------|--------------|--------|-------------|------|--------|-----|
|     | 企业信息管理    | ~     | 索取检验报       | 告书            |                |      |              |        |             |      |        |     |
| в   | 审核签章      |       | 企业名称:       | 请输入           | <b>状态:</b> 请选择 |      | 索取时间: 🗇 开始日期 | - 结束日期 |             |      | 重賞     | 童询  |
| n   | 首营资料共享    | ~     | 发起索取        | () +3 = PR    |                |      |              |        |             |      |        |     |
|     | 资质验收记录    |       |             | <b>上</b> 友起家取 |                |      |              |        |             |      |        |     |
| tı. | 资料库管理     | ~     | 素取时间        | 索取公司名称        | 索取人            | 批准文号 | 产品名称         | 包装规格   | 制剂规格        | 生产厂家 | 上市 操作  |     |
| ы   | 监管核查      | ~     | /           |               |                |      | 暂无数据         |        |             |      |        |     |
| 0   | 系统设置      | ~     |             |               |                |      |              | ä      | 共 0 条 10条/页 |      | 1 > 前往 | 1 页 |
| 8   | 检验报告书资料库  | ~     |             |               |                |      |              |        |             |      |        |     |
|     | 我的检验报告书   |       |             |               |                |      |              |        |             |      |        |     |
|     | 检验报告书归档库  |       |             |               |                |      |              |        |             |      |        |     |
|     | 发送检验报告书   |       |             |               |                |      |              |        |             |      |        |     |
|     | 接收检验报告书   |       |             |               |                |      |              |        |             |      |        |     |
| С   | 索取检验报告书 • | 1.进入索 | 取界面         |               |                |      |              |        |             |      |        |     |
|     | 意见反馈      |       |             |               |                |      |              |        |             |      |        |     |

图14-发起索取检验报告书

| 此准文号: 请输   | à 🎢     | 品名称: 请输入 |          | 来源企业: 请输入        |            |           |
|------------|---------|----------|----------|------------------|------------|-----------|
|            |         |          |          |                  |            | 重置 查询     |
| 批准文号       | 产品名称    | 生产厂家     | 包装规格     | 产品上传企业           | 来源企        | 操作        |
| 810        | 咖啡药     | 从化       | lk       | 广西測试建筑工<br>程有限公司 | 广西测<br>限公司 | 索取产品检验报告书 |
| 20221020   | 重组人干扰素α | 1010     | 5mg      | 广西测试建筑工<br>程有限公司 | 广西测<br>限公司 | 索取产品检验报告书 |
| 852        | 甘草      | 白云       | kg       | 广西测试建筑工<br>程有限公司 | 广西测<br>限公司 | 索取产品检验报告书 |
| 213        | 可乐药     | 孩子       | kg       | 广西测试建筑工<br>程有限公司 | 广西测<br>限公司 | 索取产品检验报告书 |
| 639        | 摩罗丸     | 天河       | kele     | 广西测试建筑工<br>程有限公司 | 广西测<br>限公司 | 索取产品检验报告书 |
| 682        | 奥美拉唑    | 天河       | kg       | 广西测试建筑工<br>程有限公司 | 广西测<br>限公司 | 索取产品检验报告书 |
| 860        | 11111测试 | 孩子       | lk       | 广西测试建筑工<br>程有限公司 | 广西测<br>限公司 | 索取产品检验报告书 |
| 123        | 咳嗽药     | 海珠       | jh       | 广西测试建筑工<br>程有限公司 | 广西测<br>限公司 | 索取产品检验报告书 |
| 202355     | 202355  | 202355   | 202355   | 广西测试建筑工<br>程有限公司 | 广西测<br>限公司 | 索取产品检验报告书 |
| 20221020-2 | 夫西地酸    | 白云       | 5        | 广西测试建筑工<br>程有限公司 | 广西测<br>限公司 | 索取产品检验报告书 |
|            |         |          | 共 10 条 1 | 0条/页 🗸           | 1          | > 前往 1 页  |

图15-选择已有的合作产品发起索取

| <b>选择索</b><br>产品名<br>批次号: | <b>取的检验报告书</b><br>称:999感冒冲剂 生产厂家:1<br>: 请输入批次号 | 批准文号:123 |       |                         | ×<br>重置 <u>章</u> 询 |
|---------------------------|------------------------------------------------|----------|-------|-------------------------|--------------------|
|                           | 批次号                                            | 来源       |       | 提交时间                    | 状态                 |
|                           | PIC00001                                       | 上传       |       | 2024–09–12 1<br>5:07:34 | 已签章                |
|                           | 2024–1–1                                       | 上传       |       | 2024–09–12 1<br>4:50:44 | 已签章                |
|                           | 202401                                         | 上传       |       | 2024–09–09 0<br>9:43:12 | 已签章                |
|                           | 202401-0008923123455667                        | 上传       |       | 2024–09–09 0<br>9:43:12 | 已签章                |
|                           | 202401                                         | 上传       |       | 2024-09-09 0<br>9:36:30 | 已签章                |
|                           |                                                |          | 共 5 条 | 10条/页~                  | 1 > 前往 1 页         |
| 已选择0                      | 0个资料                                           |          |       |                         | 取消 确认索取            |

图16-选择该合作产品的检验报告书进行索取

# 4.2.3 检验报告书归档库

# (1) 操作说明:

- 检验报告书归档库包含我索取及别人发送给我的检验报告书, 支持查看检验报告书详情;
- 我的检验报告书支持继续共享发送给其它合作企业;
- 上游已失效检验报告书不可再进行共享发送。

# (2) 操作步骤示例:

①我索取及别人发送给我的检验报告书可在【检验报告书归档库】中查看,如图 17。

| 首意电子透影共享服  | 务平台 | 4 暂无未读公告    |             |               |           |           |         |         |                     |             | 6          | 9 🚯 bys123456 |
|------------|-----|-------------|-------------|---------------|-----------|-----------|---------|---------|---------------------|-------------|------------|---------------|
| ♠ 首页       |     | 會 首页        | 我的检验报告书 💿 手 | 助产品资料 0 发送榆树  | 全报告书 〇 检到 | ê报告书归档库 O |         |         |                     |             |            |               |
| ■ 企业信息管理   | ~   | 按验规供出       | 口炒店         |               |           |           |         |         |                     |             |            |               |
| ■ 审核签章     |     | 产品名称:       |             | 报准文号· 法给入     |           | 授次号: 法治入  | 会业      | 名称: 当论人 | 日料时间:               | 四 开始日期 •    | 结束白脚       |               |
| ■ 首营资料共享   | ~   | 1 50 111/1- | atata       | HOLEX 31 MARY |           | 1407(3)   |         |         | 321283191           | EI 7001240  |            |               |
| ■ 资料库管理    | ~   |             | Ep          |               |           |           |         |         |                     |             |            |               |
| ◎ 系统设置     | ~   | 所有 夜)       | "品分组        |               |           |           |         |         |                     |             |            |               |
| ■ 检验报告书资料库 | ~   | 批准文号        | 产品名称        | 包装规格          | 制剂规格      | 生产厂家      | 上市许可持有人 | 批次信息    | 归档时间                | 来源          | 状态         | 操作            |
| 我的检验报告书    |     | 20251166    | 软糖          | 55            | 123456    | 维尼赖药厂     | 维尼熊     | 2025886 | 2024-09-14 09:07:34 | 杭快送网络科技有限公司 | ±X         | 查看            |
| 检验报告书归档库   |     |             |             |               |           |           |         |         |                     | 共1条 10条页 V  | < <b>1</b> | > 前往 1 页      |

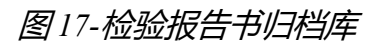

# 4.2.4 查看检验报告书详情

#### (1) 操作步骤示例:

①点击【查看】后,可查看归档后的检验报告书详情,可进一步点击【查看产品信息】跳转查 看关联产品的信息,如图 18。

| < 查看 检验报告书 |                                                 |                                |          |           |           | 溯源          |  |
|------------|-------------------------------------------------|--------------------------------|----------|-----------|-----------|-------------|--|
|            | 产品信息                                            |                                |          |           | 跳转查看关联的产品 | ● 查看产品信息 >> |  |
|            | 批准文号:                                           | 1205产品123                      | 药品通用名:   | 1205产品123 | 药品商品名:    | 1205产品123   |  |
| PDE        | 生产厂家:                                           | 1205产品                         | 包装规格:    | 12312     | 制剂规格:     | 12312       |  |
| PDF        | 剂型:                                             | 1231                           | 产品分类:    | 中药        | 药品有效期:    | 12312312312 |  |
| 点击查看       | 药品质量标准:                                         | 123123                         | 贮藏:      | 1231231   | 处方属性:     | 处方药         |  |
|            | 国产/进口:                                          | 国产                             | 上市许可持有人: | 1321      |           |             |  |
|            | 检验报告书信息<br>批次号: 123<br>签章状态: 未签章<br>有效状态: ● □失來 |                                |          |           |           |             |  |
|            | 上传企业: 2024—0;<br>上传时间: 2024—0;                  | 8–23 16:12:17<br>8–23 16:12:17 |          |           |           |             |  |

图18-检验报告书详情页

#### 4.2.5 检验报告书溯源

#### (1) 操作说明:

- 检验报告书查看溯源信息;
- 支持查看检验报告书的建档信息及共享发送信息。

#### (2) 操作步骤示例:

①点击【查看】后,可查看归档后的检验报告书详情,可进一步点击【溯源】查看检验报告书 溯源信息,如图 19-20。

| 查看 检验报告书     |                                                                            |                                |          |            | 查看检验报告书溯 | 源信息        |
|--------------|----------------------------------------------------------------------------|--------------------------------|----------|------------|----------|------------|
|              | 产品信息                                                                       |                                |          |            |          | 查看产品信息:    |
|              | 批准文号:                                                                      | pzwh20240815                   | 药品通用名:   | 药品20240815 | 药品商品名:   | 药品20240815 |
| PDE          | 生产厂家:                                                                      | 元知                             | 包装规格:    | 123        | 制剂规格:    | 123        |
| PDF          | 剂型:                                                                        | 123                            | 产品分类:    | 中药         | 药品有效期:   | 123        |
| 点击查看         | 药品质量标准:                                                                    | 123                            | 贮藏:      |            | 处方属性:    | 处方药        |
| and a second | 国产/进口:                                                                     | 国产                             | 上市许可持有人: | 123        |          |            |
|              | 检验报告书信息<br>批次号:123<br>签章状态:未签章<br>有效状态: 所及<br>上传企业:2024-08<br>上传时间:2024-08 | 3–21 12:02:26<br>3–21 12:02:26 |          |            |          |            |

图19-检验报告书溯源入口

| < 溯源     |                      |              |                         |            |            |                       |
|----------|----------------------|--------------|-------------------------|------------|------------|-----------------------|
| 检验报告书 批次 | 代号: 202401           |              |                         |            |            |                       |
| 产品名:1 规格 | : 10g   生产厂家:1   生产设 | F可证持有人:1 批准文 | 号: 123                  |            |            |                       |
| 操作模块     | 操作内容                 | 操作内容         | 操作时间                    | 操作人账号      | 操作人姓名      | 企业(机构)名称              |
| 查收       | 我要接收                 | 通过           | 2024–09–09 11:24:4<br>9 | pfqy123456 | 张广西        | 广州市大大的猩猩药品有限公司<br>测12 |
| 对方发送     | 我要发送                 | 通过           | 2024–09–09 11:23:3<br>5 | scqy123456 | scqy123456 | 广西测试建筑工程有限公司          |
| 签章(CA)   | 审核签章一我的检验报告<br>书     | 通过           | 2024–09–09 09:36:3<br>0 | scqy123456 |            | 广州市大大的猩猩药品有限公司<br>测12 |
| 提交       | 我的检验报告书              | 通过           | 2024–09–06 17:27:1<br>5 | scqy123456 | scqy123456 | 广州市大大的猩猩药品有限公司<br>测12 |
|          |                      |              |                         |            |            |                       |

图 20-溯源查看共享过程信息